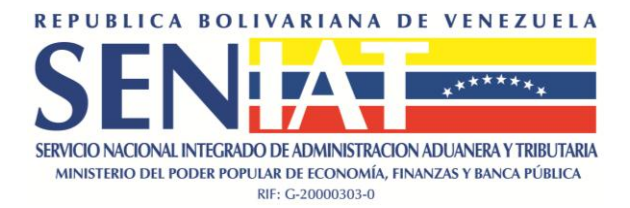

# GUÍA FÁCIL RETENCIONES DE ISLR / DECLARACIÓN MENSUAL

El presente documento tiene como objetivo principal indicar los pasos a los fines de cumplir los deberes de información y enteramiento de las retenciones de Impuesto Sobre La Renta, en virtud de lo establecido en la Providencia Administrativa N° 0095 del 22/09/2009, publicado en la Gaceta Oficial de la República Bolivariana de Venezuela N° 39.269 de la misma fecha.

Las retenciones efectuadas sobre los premios de loterías (ganancias fortuitas) se regirán exclusivamente por el procedimiento establecido en la Providencia N° 0102 del 22/10/2009, publicado en la Gaceta Oficial de la República Bolivariana de Venezuela N° 39.290 de la misma fecha.

 El agente de retención para proceder a informar y enterar las retenciones practicadas, deberá estar previamente inscrito en el Portal Fiscal. A tales fines, es imperativo consultar las instrucciones que aparecen en la casilla Asistencia al Contribuyente/Orientación General sobre Trámites/Trámites Electrónicos, y seleccionar los documentos <u>Registro P. Naturales</u> o <u>Registro P. Jurídica</u>, según sea el caso:

| Gobierno <b>Bolivariano</b>   de Venezuela | Ministerio del Poder Popular<br>para Economía y Finanzas                                                    |         |
|--------------------------------------------|----------------------------------------------------------------------------------------------------|---------|
|                                            |                                                                                                    | Friday  |
| Asistencia al<br>Contribuyente             | ▶ Normativa<br>legal ▶ Educación Aduanera<br>y Tributaria ▶ Anuncios<br>y carteles ▶ Estadísticas ▶ Enlaces | 🕨 Ayuda |
|                                            | El valor actual de la Unidad Tributaria (U.T.) es de BsF. 46,00 (Bs. 46.000)                                |         |
| Buscador                                   | Trámites electrónicos                                                                                       |         |
|                                            | USO DEL PORTAL                                                                                              |         |
|                                            | Instrucciones generales                                                                                     | 1       |
| Orientación Tributaria                     | Registro P. Naturales                                                                                       | 1       |
| Asistencia Técnica                         | Registro P. Jurídicas                                                                                       | 1       |
| Orientación General sobre 🔺                | ¿Olvidó su clave? - Persona Natural                                                                         | 5       |
| Trámites                                   | ¿Olvidó su clave? - Persona Jurídica                                                                        | 5       |
| Trámites Electrónicos                      | ¿Olvidó toda su información? - Persona Natural                                                              | 5       |
| Trámites ante la Administración            | ¿Olvidó toda su información? - Persona Jurídica                                                             | 2       |
| Denuncias                                  | Cambio de clave                                                                                             | 2       |
| Información de Interés                     | RIF                                                                                                    |         |
|                                            | Inscripción de P. Naturales                                                                                 | 2       |
| Preguntas Frecuentes Inbutos<br>Internos   | Inscripción de P. Jurídicas, Organismos Gubernamentales y Sucesiones                                        | 5       |
| Proguntar Frequenter Aduanar               | Actualización de información                                                                                | 5       |
| Fregultas Frecuentes Adualias              | Consulta de información                                                                                     | 2       |
| a 08000 726428                             | Manual de usuario                                                                                           | 2       |
| CERCOCHO MILESENIA                         | IVA                                                                                                    |         |
|                                            | Manual para la Declaración.                                                                                 | 2       |
|                                            | Pago.                                                                                                    | 5       |
| 1                                          | Consulta de declaraciones.                                                                                  | 5       |

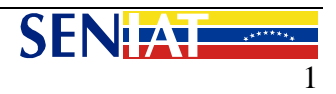

 Una vez haya efectuado su Registro en el Portal Fiscal, deberá ubicarse en la casilla SENIAT en Línea, que aparece en el lado superior izquierdo del Portal Fiscal, y seleccionar la opción Persona Natural o Persona Jurídica, según sea el caso, e ingresar su Usuario y Clave.

| REPUBLICA BO<br>SENCO NACIONALINTECA<br>MINISTERIO DIL PODE POR  |                                |
|------------------------------------------------------------------|--------------------------------|
| SENIAT en                                                        | Línea<br>Persona Natural 🔿     |
|                                                                  | ersona Jurídica 🔿              |
| Persona Natural U                                                | Persona Jurídica               |
| Salir 🚫 Aceptar 🕘                                                | Acceptar 🛞 Salir ⊗             |
| ¿Olvido su clave?                                                | ¿Olvido toda su información?   |
| 201vido toda su informacion? V<br>2Está registrado en el portal? | ¿Esta registrado en el portal? |
| cero ochomil seniat                                              | C CERO OCHO MIL - SENIAT       |

3. Al ingresar al Portal Fiscal, aparecerá habilitada la opción **Procesos Tributarios**, tal como se muestra a continuación:

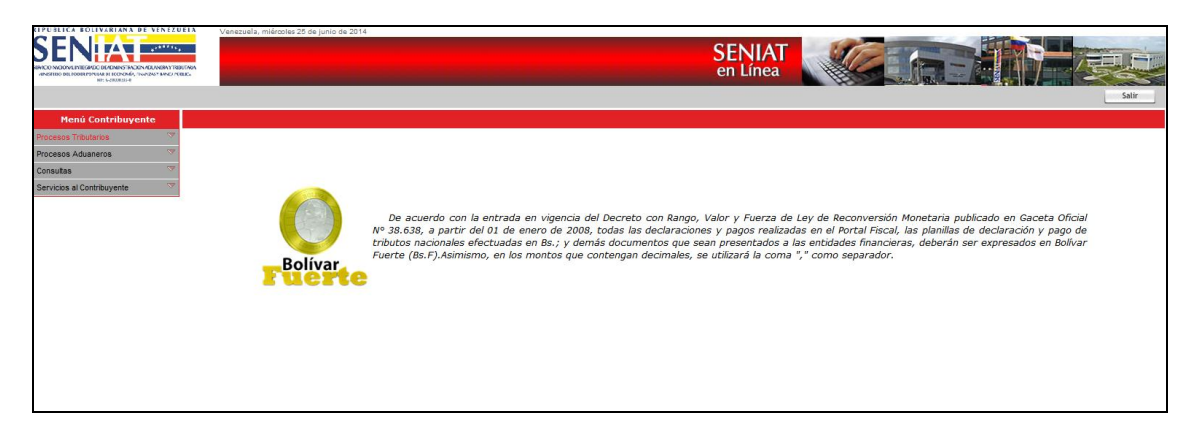

4. Al presionar la opción **Procesos Tributarios – Retenciones ISLR**, deberá seleccionar la opción **Declaración Mensual / Salarios y Otras Remuneraciones**:

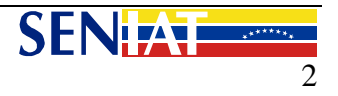

| EFFUSILICA BOLIVARIANA DE VENEZUEIA                                              | Venezuela, miercoles 25 de junio de 2014                                                                                                    |
|----------------------------------------------------------------------------------|----------------------------------------------------------------------------------------------------|
|                                                                                  | SENIAT                                                                                                    |
| VENERAL DEL FORMER PERSON DE LECTIONÉS, TRANSPORTE EN LO PERSON<br>HEL SOCIETADA | Cil Lilica                                                                                                    |
|                                                                                  | Salir                                                                                                    |
|                                                                                  |                                                                                                    |
| Menu Contribuyente                                                               |                                                                                                    |
| Procesos Tributarios                                                             |                                                                                                    |
| Declaración IVA                                                                  |                                                                                                    |
| Declaración ISLR 🛛 🤝                                                             |                                                                                                    |
| Declaración Informativa de Baja<br>Imposición Fiscal                             |                                                                                                    |
| Declaración Informativa Partes<br>Vinculadas                                     | De acuerdo con la entrada en vigencia del Decreto con Rango, Valor y Fuerza de Ley de Reconversión Monetaria publicado en Gaceta Oficial            |
| Envite y Azar                                                                    | Nº 38.638, a partir del 01 de enero de 2008, todas las declaraciones y pagos realizadas en el Portal Fiscal, las planillas de declaración y pago de |
| Imprenta                                                                         | tributos nacionales efectuadas en Bs.; y demás documentos que sean presentados a las entidades financieras, deberán ser expresados en Bolívar       |
| ΠF                                                                               | Fuerte (Bs.F).Asimismo, en los montos que contengan decimales, se utilizará la coma "," como separador.                                             |
| IVA Bienes Exentos o Exonerados                                                  | Fuerte                                                                                                    |
| Licores                                                                          |                                                                                                    |
| Loterias                                                                         |                                                                                                    |
| Percepción y/o Retención a terceros                                              |                                                                                                    |
| Retenciones IVA Proveedor                                                        |                                                                                                    |
| Retenciones IVA                                                                  |                                                                                                    |
| Retenciones ISLR                                                                 |                                                                                                    |
| Retenciones 11,12,13,14                                                          |                                                                                                    |
| Declaración Mensual 🐇                                                            |                                                                                                    |
| Salarios y otras Retenciones                                                     |                                                                                                    |
| Dividendos y Acciones                                                            |                                                                                                    |
| Ganancias Fortuitas                                                              |                                                                                                    |
| Relación Informativa                                                             |                                                                                                    |
| Sucesiones                                                                       |                                                                                                    |
| Procesos Aduaneros                                                               |                                                                                                    |
| Consultas                                                                        |                                                                                                    |
| Servicios al Contribuyente                                                       |                                                                                                    |
|                                                                                  |                                                                                                    |
|                                                                                  |                                                                                                    |
| 1                                                                                |                                                                                                    |

5. Al seleccionar la opción de la retención a declarar, aparecerá la siguiente pantalla:

| CIPUBLICA BOLIVARIANA DE VENEZUELA Vonzelole                                                                     | , microoles 26 de junio de 2014                                                                                 |
|----------------------------------------------------------------------------------------------------|----------------------------------------------------------------------------------------------------|
|                                                                                                    | SENIAT                                                                                                    |
|                                                                                                    | SENIAI                                                                                                    |
| NAMES INVOLVED TREAMENT DE LEUNA MARCHART DE LEUNA<br>ANSTERO DE PODER PONDAR DE LEONOVÍA, "INVOZO" MARCA PORTEA | en Línea                                                                                                    |
| AR CONTRACT                                                                                                    |                                                                                                    |
|                                                                                                    | Págira Frincipal                                                                                                |
|                                                                                                    | Declaración de Retenciones de T.S.I.R.                                                                          |
|                                                                                                    | Información Fiscal del Contribuyente                                                                            |
|                                                                                                    |                                                                                                    |
|                                                                                                    |                                                                                                    |
|                                                                                                    | Rit:                                                                                                    |
|                                                                                                    | Nombre(s):                                                                                                    |
|                                                                                                    | Auellidu(5):                                                                                                    |
|                                                                                                    | - mail:                                                                                                    |
|                                                                                                    |                                                                                                    |
|                                                                                                    | Dirección Fiscal                                                                                                |
|                                                                                                    | Ciudad/Estado: PAMPATAR/NUEVA ESPARTA                                                                           |
|                                                                                                    | Municipio/Porroquia: MANEIRO /CAPITAL MANEIRO                                                                   |
|                                                                                                    | Sector: 3 DE MAYO                                                                                               |
|                                                                                                    | Vialidad: 3 DE MAYO                                                                                             |
|                                                                                                    | Edificación: NRO 22                                                                                             |
|                                                                                                    | Local: NO APLICA                                                                                                |
|                                                                                                    | Teléfono: 2646148                                                                                               |
|                                                                                                    |                                                                                                    |
|                                                                                                    |                                                                                                    |
|                                                                                                    | ¿Desca continuar con el proceso de declaración?                                                                 |
|                                                                                                    |                                                                                                    |
|                                                                                                    | No. Cí                                                                                                    |
|                                                                                                    | The second second second second second second second second second second second second second second second se |
|                                                                                                    |                                                                                                    |

 Si la Información Fiscal es correcta y desea continuar el proceso de Declaración de Retenciones de ISLR, presione el botón Si, de lo contrario presione el botón No.

#### 6.1. Retenciones sobre sueldos, salarios y otras:

 (a.) Seleccione el período de la Retención (Mes y Año), presione el botón Continuar.

| nvideolos 25 de juno de 2014<br>SENI<br>en Lín                        | AT Contraction of the second second |
|-----------------------------------------------------------------------|----------------------------------------------------------------------------------------------------|
| Declaración de Retenciones de I.S.L.R.                                |                                                                                                    |
| Declaración de Retenciones de I.S.L.R de Salarios y Otras Retenciones |                                                                                                    |
| Período: Mes • Año •<br>Rif Agente de Retención:<br>Atrás Continuar   |                                                                                                    |

(b.) El sistema muestra el Tipo de Declaración Originaria o Complementaria.
 Para el caso de Declaración Complementaria Ver Punto N° 7.

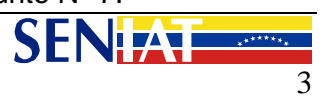

(c.) Indique si realizó o no alguna operación en el período seleccionado.

| Venezalež, molezite 25 so juno do 2014                | SENIAT<br>en Línea   | Legina Principal |
|-------------------------------------------------------|----------------------|------------------|
| Declaración de Ret                                    | enciones de I.S.L.R. |                  |
|                                                       |                      |                  |
|                                                       |                      |                  |
| Tipo de Declaración:                                  | Originaria           |                  |
| Período:                                              | 201311               |                  |
| Rif Agente de Retención:                              |                      |                  |
| ¿Realizó alguna Operación en el período seleccionado? | © SI                 |                  |
|                                                       | © NO                 |                  |
|                                                       |                      |                  |

- (d.) En caso de seleccionar no tener operaciones en el período, el sistema emitirá automáticamente el certificado de la Declaración.
- (e.) En caso de seleccionar tener operaciones en el período se activará el área para ubicar el archivo XML con la información de las Retenciones Aplicadas.
- (f.) Haga clic en el botón *Examinar* con el objeto ubicar el archivo XML elaborado conforme a las instrucciones contenidas en el "*Manual Técnico Declaraciones de Retenciones Impuesto Sobre la Renta*" el cual se encuentra publicado en el Portal Fiscal.

| ilegir archivo    |                    |                                             |     |         | ? 🗙      | TNUAT                         |                                                               |
|-------------------|--------------------|---------------------------------------------|-----|---------|----------|-------------------------------|---------------------------------------------------------------|
| Buscaren:         | C XML              |                                             | • 4 | = 🗈 💣 🎫 |          | en línea                      |                                                               |
| Documentos        | DeclaracionRe      | :ISLR.xml<br>tISLR_D_A.xml<br>tISLR_S_O.xml |     |         |          |                               | Estación Metro de Maracibo (estado Zulia)<br>Pagina Principal |
| recientes         |                    | idosAcciones OLD.xsd                        |     |         |          | enciones de I.S.L.R.          |                                                               |
|                   | and retISLRDivider | ndosAcciones.xsd<br>sOtras OLD.xsd          |     |         |          | L.R de Salarios y Otras Reten | ciones                                                        |
| Escritorio        |                    | sOtras.xsd                                  |     |         |          |                               |                                                               |
|                   | XML_DECLARA        | CION_v1 Guarenas.xls<br>CION_v1.xls         |     |         |          |                               |                                                               |
| Mis documentos    |                    | alariosOtras.xls                            |     |         |          | Originaria                    |                                                               |
| ~                 | ML_retISRLD        | ividendos.xls                               |     |         |          | 200809                        |                                                               |
| MiPC              |                    |                                             |     |         |          | J308554839                    |                                                               |
|                   |                    |                                             |     |         |          | SI                            |                                                               |
| Mis sitios de red | Nombre:            |                                             |     | •       | Abrir    | O NO                          |                                                               |
|                   | Tipo: To           | dos los archivos (*.*)                      |     | •       | Cancelar |                               |                                                               |
|                   |                    | Archivo a proces                            | an  |         |          |                               | Examinar                                                      |
|                   |                    |                                             |     |         | Atrás    | Aceptar                       |                                                               |

El archivo XML deberá contener la totalidad de los pagos o abonos en cuenta efectuados por concepto de sueldos, salarios y demás remuneraciones similares, así como los pagos y abonos en cuenta efectuados por otros conceptos distintos a acciones y dividendos, aún en los casos en que estás no generen retención.

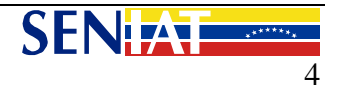

(g.) Después de ubicar el archivo XML correspondiente a las retenciones a declarar, deberá seleccionar la opción Aceptar. Si ha cometido algún error en la escogencia del archivo podrá seleccionar Atrás, regresando a la pantalla que se muestra en el punto (c.) de esta sección.

| RIPUBLICA BOLIVARIANA DE VENEZUEIA                                                                                                    | Venezuela, miércoles 25 de junio de 2014              |                                              |
|----------------------------------------------------------------------------------------------------|-------------------------------------------------------|----------------------------------------------|
|                                                                                                    |                                                       | SENIAT                                       |
| SIRVOD NICONALINE GALO BLADNINS TANDON ADUNERA Y REBUTARA                                                                                                    |                                                       |                                              |
| NEW CONTRACTOR AND A CONTRACTOR OF A CONTRACTOR OF A CONTRACTO |                                                       |                                              |
|                                                                                                    |                                                       | Página Principal                             |
|                                                                                                    | Declaración de Rete                                   | enciones de I.S.L.R.                         |
|                                                                                                    | Declaración de Retenciones de I.S.                    | L.R de Salarios y Otras Retenciones          |
|                                                                                                    |                                                       |                                              |
|                                                                                                    |                                                       |                                              |
|                                                                                                    | Tipo de Declaración:                                  | Originaria                                   |
|                                                                                                    | Período:                                              | 201312                                       |
|                                                                                                    | Dif Agente de Dekensión                               |                                              |
|                                                                                                    | Kil Agente de Retención.                              |                                              |
|                                                                                                    | ¿Realizó alguna Operación en el período seleccionado? | © 51                                         |
|                                                                                                    |                                                       |                                              |
|                                                                                                    |                                                       | © NO                                         |
|                                                                                                    |                                                       |                                              |
|                                                                                                    | Archivo a procesar: Examinar. pruebas islr            | 2014-4XML_relacionRetencionesISLR_201312.xml |
|                                                                                                    |                                                       |                                              |
|                                                                                                    | Atris                                                 | Acentar                                      |
|                                                                                                    | Picture                                               |                                              |
|                                                                                                    |                                                       |                                              |

(h.) El sistema procederá a calcular automáticamente el total a enterar por concepto de retenciones. De estar conforme con el cálculo deberá seleccionar la opción Continuar, a los fines de registrar la declaración de retenciones, de lo contrario podrá regresar a las pantallas anteriores presionando la opción Atrás.

| RIPUSEICA BOLIVARIANA DE VENEZUEIA | Venezuela, miercoles 25 de junio de 2014                                                                                                    |
|------------------------------------|----------------------------------------------------------------------------------------------------|
|                                    | SENIAT<br>en Línea                                                                                                    |
|                                    | Página Principal                                                                                                    |
|                                    | Declaración de Retenciones de L.S.L.R.                                                                                                    |
|                                    | Resultado de la Declaración de Retenciones de I.S.L.R.                                                                                                  |
|                                    |                                                                                                    |
|                                    |                                                                                                    |
|                                    | Declaración de Retenciones de I.S.L.R de Salarios y Otras Retenciones                                                                                   |
|                                    |                                                                                                    |
|                                    | Rif Agente de Retención:                                                                                                    |
|                                    | Periodo: 201311                                                                                                    |
|                                    | Tipo de Declaración: Originaria                                                                                                    |
|                                    | Retenciones en el periodo: 51                                                                                                    |
|                                    | Tamaño del Archivo: 785Kb                                                                                                    |
|                                    | Líneas Procesadas del Archivo: 21                                                                                                    |
|                                    |                                                                                                    |
|                                    | iotal a pagar: 5,00 05.F.                                                                                                    |
|                                    |                                                                                                    |
|                                    | Si desea procesar la Declaración de Retenciones de ISLR con el archivo o información suministrada presione 'Continuar' de lo contrario presione 'Atras' |
|                                    |                                                                                                    |
|                                    | AU (9) Contrastin                                                                                                    |
|                                    |                                                                                                    |

(i.) Luego de presionar el botón Continuar, se registrará la información de la Declaración y finalmente, usted podrá optar por efectuar el enteramiento de manera electrónica (en los casos que tal opción esté habilitada para la oficina receptora de fondos nacionales en la que posea disponibilidad a ello) o imprimir 03 (tres) planillas para su pago en cualquier oficina receptora de fondo nacionales. Los sujetos calificados como especiales deberán efectuar el enteramiento en el lugar indicado en la notificación correspondiente.

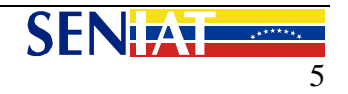

#### • Manual:

| THE REFERENCE AND AN ADDRESS | Verseurale millioniae 15 de baix de 1014                                                      |                                                                                                    |                                                                                                    |                              |                              |
|------------------------------|-----------------------------------------------------------------------------------------------|----------------------------------------------------------------------------------------------------|----------------------------------------------------------------------------------------------------|------------------------------|------------------------------|
|                              |                                                                                               |                                                                                                    |                                                                                                    | SENI/<br>en Líne             |                              |
|                              |                                                                                               |                                                                                                    |                                                                                                    |                              | Página Principal             |
|                              |                                                                                               | Declaraci                                                                                                    | ón de Retenciones de L.S.L.R.                                                                                                    |                              |                              |
|                              |                                                                                               | Planilla de Pago de l                                                                                                    | a Declaración de Retenciones de I.S.I                                                                                                    | LR.                          |                              |
|                              |                                                                                               |                                                                                                    |                                                                                                    |                              | Período de imposición 201312 |
|                              | De que manera desea pagar:                                                                    |                                                                                                    |                                                                                                    |                              |                              |
| 1                            | Manual (Planilla de Pago)                                                                     |                                                                                                    |                                                                                                    | Electrónica                  |                              |
| 1                            |                                                                                               |                                                                                                    |                                                                                                    |                              |                              |
|                              | Usted deberá imprimir cinco(5) originales de<br>Usted deberá completar la planilla suministra | a planilla de pago que a continuación se le<br>da antes de su presentación en cualquier t                                                                                                    | presenta.<br>aquilla de los Bancos Recaudado                                                                                                    | res de Impuestos Nacionales. |                              |
|                              |                                                                                               |                                                                                                    |                                                                                                    |                              | Imprimir                     |
|                              | D 0 + 3 Página: 1 de 1                                                                        |                                                                                                    | + Tamaño automático 1                                                                                                    |                              | 69 D R                       |
|                              |                                                                                               | INTERVENCENT OF FORME<br>SECTION OF FORME<br>DEPENDENT OF THE OFFICE OF THE OFFICE<br>OF THE OFFICE OF THE OFFICE OFFICE OFFICE | RELIVENTE ORDINARIO<br>SIGNAL DE TREUTOS INTERNOS<br>RECOM INSULTOS INTERNOS<br>RECOM INSULTOS RECOM<br>LA CUENTA DEL TESORO INACIONAL<br>LA CUENTA DEL TESORO INACIONAL<br>E O RAZON SOCIAL | F-N° 449274786               |                              |
|                              |                                                                                               |                                                                                                    |                                                                                                    |                              |                              |
|                              | 이 것은 소장 물건이 많을                                                                                | Nº DECLARACIÓN                                                                                                    | PERÍODO DE PAGO<br>DESDE 16 HASTA                                                                                                    | FECHA VENCIMIENTO            |                              |
| 1                            |                                                                                               | 888 99074 777 1493214785                                                                                                    | 01/12/2013 31/12/2013                                                                                                    | 10/01/2014                   |                              |
| 1                            |                                                                                               | PL                                                                                                    | AN ÚNICO DE CUENTA                                                                                                    |                              |                              |
| 1                            |                                                                                               | CÓDIGO Nº DESCRIP                                                                                                    | CIÓN DEL CÓDIGO                                                                                                    | \$1 MONTO EN BAF.            |                              |
|                              |                                                                                               | 301010111 Impuesto Sobre La Renta Otras Pe                                                                                                    | rsonas Jundicas                                                                                                    | 5,00                         |                              |

o Electrónica

| venezalar, filmiose 2 38 juno 9 201 |                                       |                        |                                    | SENIAT<br>en Línea<br>Fápia histai |
|-------------------------------------|---------------------------------------|------------------------|------------------------------------|------------------------------------|
|                                     | Di                                    | ración de Retenciones  | s de I.S.L.R.                      |                                    |
|                                     | Planilla de Pi                        | de la Declaración de R | Retenciones de I.S.L.R.            |                                    |
| De que manera desea pagar:          |                                       |                        |                                    | Período de imposición 201312       |
| Manual (Planilla de Pago)           |                                       |                        | Electrónica                        |                                    |
|                                     | Seleccione                            | anco para efectuar     | su pago electrónico                |                                    |
|                                     | 2                                     | od                     | <b>Banesco</b>                     |                                    |
|                                     | Banco de Venezuela<br>Grupo Sastander | INDUSTRIAL             | Banco<br>Tesoro<br>Bonco Universal |                                    |
|                                     | MERCANTIL BBVA B                      | co Provincial          |                                    |                                    |

**NOTA:** Para los casos de retenciones de los códigos que se listan a continuación, se aplicará un sustraendo conforme a lo dispuesto en el Reglamento de Retenciones de ISLR, según la siguiente fórmula: **Monto a retener= (monto pagado \* % de retención) – (valor de la UT \* % de retención \* 83,3334)** 

| Código | Actividad                                                                                                    | Porcentaje |
|--------|----------------------------------------------------------------------------------------------------|------------|
| 002    | Honorarios Profesionales No Mercantiles (PNR)                                                                                                    | 3%         |
| 006    | Honorarios Profesionales Mancomunados No<br>Mercantiles (PNR)                                                                                                | 3%         |
| 010    | Honorarios Profesionales pagados a Jinetes,<br>Veterinarios, Preparadores o Entrenadores (PNR)                                                               | 3%         |
| 012    | Honorarios Profesionales pagados por Clínicas,<br>Hospitales, Centros de Salud, Bufetes, Escritorios,<br>Oficinas, Colegios Profesionales u otra Institución | 3%         |

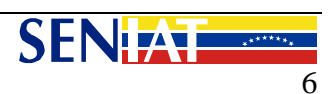

| Código | Actividad                                                                                                    | Porcentaje |
|--------|----------------------------------------------------------------------------------------------------|------------|
|        | Profesionales No Mercantiles a Profesionales sin relación de dependencia (PNR)                                                                                                    |            |
| 014    | Comisiones pagadas por la venta de bienes inmuebles (PNR)                                                                                                    | 3%         |
| 018    | Cualquier otra Comisión distintas a Remuneraciones<br>accesorias de los sueldos, salarios y demás<br>remuneraciones similares (PNR)                                                            | 3%         |
| 025    | Intereses pagados por las personas jurídicas o comunidades a cualquier otra persona natural, jurídica o comunidad (PNR)                                                                        | 3%         |
| 049    | Pagos a Propietarios de Animales de Carrera por concepto de Premios (PNR)                                                                                                    | 3%         |
| 053    | Pagos a Empresas Contratistas o Subcontratistas<br>domiciliadas o no en el país, por la ejecución de<br>obras o de la prestación de servicios en base a<br>valuaciones y ordenes de pago (PNR) | 1%         |
| 057    | Pagos a los Arrendadores de los bienes inmuebles situados en el país (PNR)                                                                                                    | 3%         |
| 061    | Cánones de Arrendamientos de Bienes Muebles situados en el país (PNR)                                                                                                    | 3%         |
| 071    | Pagos por Gastos de Transporte conformados por<br>Fletes (PNR)                                                                                                    | 1%         |
| 073    | Pagos de las Empresas de Seguro, las Sociedades<br>de Corretaje de Seguros y las Empresas de<br>Reaseguros por las Prestaciones de Servicios que le<br>son propios (PNR)                       | 3%         |
| 075    | Pagos de las Empresas de Seguro a sus Contratistas<br>por la Reparación de Daños sufridos de sus<br>Asegurados (PNR)                                                                           | 3%         |
| 077    | Pagos de las Empresas de Seguros a Clínicas,<br>Hospitales y/o Centros de Salud por la Atención<br>Medica a sus Asegurados (PNR)                                                               | 3%         |
| 079    | Cantidades que se paguen por adquisición de Fondos de Comercio situados en el país (PNR)                                                                                                    | 3%         |
| 083    | Pagos por Servicios de Publicidad y Propaganda y la<br>Cesión de la Venta de Espacios para tales fines<br>(PNR)                                                                                | 3%         |

#### 6.2. Retenciones sobre Dividendos y Acciones:

Seleccione la fecha de la Retención (día, mes y año), presione el botón (a.) Continuar.

| RIPURITCA BOTTVARIANA DE VENEZUEIA | Venezuela, mierooles 21 de enero de 2009                           |
|------------------------------------|--------------------------------------------------------------------|
|                                    | SENIAT<br>en línea                                                 |
|                                    | Pagina Principal                                                   |
|                                    | Declaración de Retenciones de I.S.L.R.                             |
|                                    | Datos de la Declaración de Retenciones I.S.L.R.                    |
|                                    | Fecha: (dd/mm/aaaa)<br>Rif Agente de Retención:<br>Atrás Continuar |

(b.) Haga clic en el botón Examinar con el objeto ubicar el archivo XML elaborado conforme a las instrucciones contenidas en el "Manual Técnico Declaraciones de Retenciones Impuesto Sobre la Renta" el cual se encuentra publicado en el Portal Fiscal.

| SENIATE AND A CAREARY OF A CAREARY AND A CAREARY AND A CAR | iles 21 de enero de 2009      | SENILATI                |                                          |
|----------------------------------------------------------------------------------------------------|-------------------------------|-------------------------|------------------------------------------|
| SIPICO NICONULINICIALO DIADNIN'S TACKY ADUVABAY TRBUTINA<br>INSTRUCO BILI OBDITYPULAS SI ICOCAMA, TACKY TACCI MERICA<br>INT: HOURISTIA                                                                                                    |                               | en línea                | Estación Metro de Manacibo (estado 201a) |
|                                                                                                    |                               |                         | Pagina Principal                         |
|                                                                                                    | Declaración de Ret            | enciones de I.S.L.R.    |                                          |
|                                                                                                    | Declaración de Retenciones de | I.S.L.R de Acciones y D | ividendos                                |
|                                                                                                    |                               |                         |                                          |
|                                                                                                    | Tipo de Declaración:          | Originaria              |                                          |
|                                                                                                    | Fecha:                        | 10/02/2008              |                                          |
|                                                                                                    | Rif Agente de Retención:      |                         |                                          |
|                                                                                                    |                               |                         |                                          |
| Archivo a procesar:                                                                                                    |                               |                         | Examinar                                 |
|                                                                                                    |                               |                         |                                          |
|                                                                                                    | Atrás                         | Aceptar                 |                                          |
|                                                                                                    |                               |                         |                                          |

NOTA: Para el caso de Declaración Complementaria deberá seleccionar el Motivo de dicha complementaria según sea el caso: (Ver punto 8).

(c.) Seleccione el archivo XML que contiene la información de las retenciones a declarar y presione el botón Aceptar.

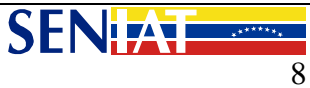

| Elegir archivo    |                                    | ? 🛛       |                                           |
|-------------------|------------------------------------|-----------|-------------------------------------------|
| Buscaren:         | 🔁 XML 💌                            | ← 🗈 📸 🖬 - |                                           |
| à                 | declaracionRetISLR.xml             |           | Estación Metro de Maracibo (estado Zulia) |
| Documentos        | DeclaracionRetISLR_S_0.xml         |           | Pagina Principal                          |
|                   | Figuret ISLRDividendosAcciones.xsd |           | enciones de I.S.L.R.                      |
|                   | XML DECLARACION v1 Guarenas.xls    |           | I.S.L.R de Acciones y Dividendos          |
| Escritorio        | XML_retISLRSalariosOtras.xls       |           |                                           |
|                   | XML_retISRLDividendos.xls          |           |                                           |
| Mis documentos    |                                    |           | Originaria                                |
|                   |                                    |           | 05/02/2008                                |
|                   |                                    |           |                                           |
| MiPC              |                                    |           |                                           |
|                   |                                    |           |                                           |
|                   |                                    |           | Examinar                                  |
| Mis sitios de red | Nombre:                            | Abrir     |                                           |
|                   | Tipo: Todos los archivos (*.*)     | Cancelar  | Aceptar                                   |
|                   |                                    |           |                                           |
|                   |                                    |           |                                           |
|                   |                                    |           |                                           |
|                   |                                    |           |                                           |

(d.) Si ha cometido algún error en la escogencia del archivo podrá seleccionar Atrás, regresando a la pantalla que se muestra en el punto (b.) de esta sección. Si está seguro de continuar el proceso haga clic en el botón Continuar.

| 2 1 1 1 1 1 1 1 1 1 1 1 1 1 1 1 1 1 1 1 |
|-----------------------------------------|
|                                         |
|                                         |
| na Principal                            |
|                                         |
|                                         |
|                                         |
|                                         |
|                                         |
|                                         |
|                                         |
|                                         |
|                                         |
|                                         |
|                                         |
|                                         |
|                                         |
|                                         |

(e.) El sistema procederá a calcular automáticamente el total a enterar por concepto de retenciones. De estar conforme con el cálculo deberá seleccionar la opción Continuar, a los fines de registrar la declaración de retenciones, de lo contrario podrá regresar a las pantallas anteriores presionando la opción Atrás.

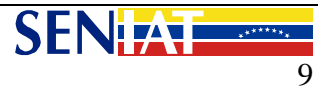

| REPUBLICA ROLIVARIANA DE VENEZUELA                                                                             | Venezuela, miercoles 21 de enero de 2009             |                                |                                                 |
|----------------------------------------------------------------------------------------------------|------------------------------------------------------|--------------------------------|-------------------------------------------------|
|                                                                                                    | <u> </u>                                             | SENIAT                         |                                                 |
| NEWCO INCOMULTING DO DURINI STACKY ADUARAY TRIDUNA<br>UNSTRIO DELIODER POLINE DE ECCOMÉ, INARZAY BANCI PÚBLICA | 6                                                    | en línea                       |                                                 |
| NE: VCROROD-P                                                                                                  |                                                      |                                | Estación Metro de Maracibo (estado Zulia)       |
|                                                                                                    |                                                      |                                | Pagina Principal                                |
|                                                                                                    | Declaración de Ret                                   | enciones de I.S.L.R.           |                                                 |
|                                                                                                    | Resultado de la Declaració                           | n de Retenciones de I.S.L.R.   |                                                 |
|                                                                                                    |                                                      |                                |                                                 |
|                                                                                                    |                                                      |                                |                                                 |
|                                                                                                    | Declaración de Retenciones de 🛛                      | I.S.L.R de Acciones y Divide   | ndos                                            |
|                                                                                                    |                                                      |                                |                                                 |
|                                                                                                    | Rif Agente de Retención:                             |                                |                                                 |
|                                                                                                    | Fecha:                                               | 05/02/2008                     |                                                 |
|                                                                                                    | Tipo de Declaración:                                 | Originaria                     |                                                 |
|                                                                                                    | Retenciones en el período:                           | SI                             |                                                 |
|                                                                                                    | Tamaño del Archivo:                                  | 746Kb                          |                                                 |
|                                                                                                    | Líneas Procesadas del Archivo:                       | 21                             |                                                 |
|                                                                                                    |                                                      |                                |                                                 |
|                                                                                                    | Total a pagar:                                       | 0,45 Bs.F.                     |                                                 |
|                                                                                                    |                                                      |                                |                                                 |
| Si desea procesar la Deo                                                                                       | claración de Retenciones de ISLR con el archivo o ir | nformación suministrada presio | ne 'Continuar' de lo contrario presione 'Atras' |
|                                                                                                    |                                                      |                                |                                                 |
|                                                                                                    | Atrác                                                | Continuar                      |                                                 |
|                                                                                                    | Atras                                                | Continuar                      |                                                 |

(f.) Se registrará la información de la Declaración y finalmente, usted podrá optar por efectuar el enteramiento de manera electrónica (en los casos que tal opción esté habilitada para la oficina receptora de fondos nacionales en la que posea disponibilidad para ello) o imprimir 03 (tres) planillas para su pago en cualquier oficina receptora de fondo nacionales. Los sujetos calificados como especiales deberán efectuar el enteramiento en el lugar indicado en la notificación correspondiente.

|                                                                                                    | SE<br>en                                                                                                    | NIAT<br>línea                                      | Estac                                                                        | Son Marcallo (stace Zolia) |  |
|----------------------------------------------------------------------------------------------------|----------------------------------------------------------------------------------------------------|----------------------------------------------------|------------------------------------------------------------------------------|----------------------------|--|
|                                                                                                    |                                                                                                    |                                                    |                                                                              | Pagina Principal           |  |
|                                                                                                    | Declaración de Retenc                                                                                                    | iones de I.S.L.R.                                  |                                                                              |                            |  |
| Planilla                                                                                                  | de Pago de la Declaración                                                                                                    | de Retenciones                                     | de I.S.L.R.                                                                  |                            |  |
|                                                                                                    |                                                                                                    |                                                    | Fecha de opera                                                               | <b>ción</b> 01/02/2008     |  |
| De que manera desea pagar:                                                                                |                                                                                                    |                                                    |                                                                              |                            |  |
| <ul> <li>Manual (Planilla de Pago)</li> </ul>                                                             |                                                                                                    |                                                    | <ul> <li>Electrónica</li> </ul>                                              |                            |  |
| Usted deberá imprimir cinco(5) or<br>Usted deberá completar la planilla<br>Bancos Recaudadores de Impuest | iginales de la planilla d<br>suministrada antes de<br>os Nacionales.<br>Planilla de pago<br>FORMA 90073<br>PARA ABONAR A LA CUENTA<br>NACIONAL | e pago que a ci<br>su presentaci<br>F<br>eL TESORO | ontinuación se le presenta<br>ón en cualquier taquilla de<br>- N° 0990000061 | los<br>Imprimir            |  |
| 01 N° R.I.F. NOMBR                                                                                        | E CONTRIBUYENTE O RAZON SOC                                                                                                    | IAL                                                |                                                                              |                            |  |
|                                                                                                    |                                                                                                    |                                                    |                                                                              |                            |  |
| N° DECLARACION                                                                                            | PERIODO                                                                                                    | DE PAGO                                            |                                                                              |                            |  |
| 888 99075 777 099000                                                                                      | 0061 01/02/2008                                                                                                    | 01/02/2008                                         | 06/02/2008                                                                   |                            |  |
|                                                                                                    |                                                                                                    |                                                    |                                                                              |                            |  |

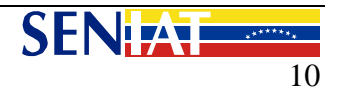

#### 6.3 Retenciones sobre Ganancias Fortuitas distintas a premios de Loterías

(a.) Seleccione la fecha de la Retención (día, mes y año), presione el botón Continuar.

| RIPUBLICA BOLIVARIANA DE VENEZUEIA | Venezuela, martes 20 de enero de 2009 |                                             |                                       |
|------------------------------------|---------------------------------------|---------------------------------------------|---------------------------------------|
|                                    |                                       | SENIAT<br>en línea                          | Etación Mero de Marcibo (etació Zulo) |
|                                    |                                       |                                             | Pagina Principal                      |
|                                    | Declara                               | ción de Retenciones de I.S.L.R.             |                                       |
|                                    | Datos de la                           | Declaración de Retenciones I.S.L.R          |                                       |
|                                    | Rif Agente de                         | Fecha: dd/<br>Retención:<br>Atrás Continuar | 'mm/aaaa)                             |

(b.) Ingrese el monto pagado por ese concepto, conforme al porcentaje que corresponda de acuerdo a lo establecido en el Decreto 1808 del 23/04/1997, publicado en la Gaceta Oficial N° 36.203 del 12/05/1997 y presione el botón Aceptar.

| CIPUBLICA BULIVARIANA DE VENEZUEIA | Venezuela, miercoles 21 de enero de 2009 |                    |              |                                                              |
|------------------------------------|------------------------------------------|--------------------|--------------|--------------------------------------------------------------|
|                                    |                                          | SENIAT<br>en línea |              |                                                              |
| NR: 6-2008.03-0                    |                                          |                    |              | Estación Metro de Maracibo (estado 2018)<br>Pagina Principal |
|                                    |                                          |                    |              |                                                              |
|                                    | Declaración de Rel                       | tenciones de I.S.I | R.           |                                                              |
|                                    | Declaración de Retenciones d             | e I.S.L.R de Ganar | ncias Fortui | itas                                                         |
|                                    |                                          |                    |              |                                                              |
|                                    |                                          |                    |              |                                                              |
|                                    | Tipo de Declaración:                     | Originaria         |              |                                                              |
|                                    | Eecha:                                   | 02/04/2008         |              |                                                              |
|                                    | r cura.                                  | 02/04/2000         |              |                                                              |
|                                    | Rif Agente de Retención:                 |                    |              |                                                              |
|                                    |                                          |                    |              |                                                              |
|                                    |                                          |                    |              |                                                              |
|                                    | Monto Pagado:                            |                    | 16%          |                                                              |
|                                    | Monto Pagado:                            |                    | 34%          |                                                              |
|                                    |                                          |                    |              |                                                              |
|                                    | Atrás                                    | Aceptar            |              |                                                              |
|                                    |                                          |                    |              |                                                              |

(c.) El sistema procederá a calcular automáticamente el total a enterar por concepto de retenciones a Ganancias Fortuitas. De estar conforme con el cálculo deberá seleccionar la opción Continuar, a los fines de registrar la declaración de retenciones, de lo contrario podrá regresar a las pantallas anteriores presionando la opción Atrás.

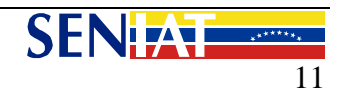

|                        | Venezuela, miéroples 21 de enero de 2009               | SENIAT<br>en línea              | Estación Merro de Maracibo (estado 2014)       |
|------------------------|--------------------------------------------------------|---------------------------------|------------------------------------------------|
|                        |                                                        |                                 | Pagina Principal                               |
|                        | Declaración de Ret                                     | enciones de I.S.L.R.            |                                                |
|                        | Resultado de la Declaració                             | n de Retenciones de I.S.L.R.    |                                                |
|                        |                                                        |                                 |                                                |
|                        | Declaración de Retenciones de                          | I.S.L.R de Ganancias Fortui     | tas                                            |
|                        | Rif Agente de Retención:                               |                                 |                                                |
|                        | Fecha:                                                 | 02/04/2008                      |                                                |
|                        | Tipo de Declaración:                                   | Originaria                      |                                                |
|                        | Retenciones en el período:                             | SI                              |                                                |
|                        | Total a pagar:                                         | 9.991,96 Bs.F.                  |                                                |
| Si desea procesar la D | Declaración de Retenciones de ISLR con el archivo o ir | nformación suministrada presion | e 'Continuar' de lo contrario presione 'Atras' |
|                        | Atrás                                                  | Continuar                       |                                                |
| 1                      |                                                        |                                 |                                                |

(d.) Se registrará la información de la Declaración y finalmente, usted podrá optar por efectuar el enteramiento de manera electrónica (en los casos que tal opción esté habilitada para la oficina receptora de fondos nacionales en la que posea disponibilidad para ello) o imprimir 03 (tres) planillas para su pago en cualquier oficina receptora de fondo nacionales. Los sujetos calificados como especiales deberán efectuar el enteramiento en el lugar indicado en la notificación correspondiente.

| RIPUBLICA BOLIVARIANA DE VENEZUEI) | Venezuela, miérco                                           | les 21 de enero de 2009                                    |                                                                  |                                   |                                                         |                                        |
|------------------------------------|-------------------------------------------------------------|------------------------------------------------------------|------------------------------------------------------------------|-----------------------------------|---------------------------------------------------------|----------------------------------------|
|                                    |                                                             |                                                            | SE<br>en                                                         | NIAT<br>línea                     |                                                         | tación Metro de Maracibo (ettado Zula) |
|                                    |                                                             |                                                            |                                                                  |                                   |                                                         | Pagina Principal                       |
|                                    |                                                             | Declai                                                     | ración de Retenc                                                 | iones de I.S.L.R.                 |                                                         |                                        |
|                                    |                                                             | Planilla de Pago o                                         | de la Declaració                                                 | n de Retencione                   | s de I.S.L.R.                                           |                                        |
|                                    |                                                             |                                                            |                                                                  |                                   |                                                         |                                        |
|                                    |                                                             |                                                            |                                                                  |                                   | Fecha de ope                                            | ración 02/04/2008                      |
| De que r                           | nanera desea pagar                                          |                                                            |                                                                  |                                   |                                                         |                                        |
| Manu                               | ual (Planilla de Pago)                                      | )                                                          |                                                                  |                                   | O Electrónica                                           |                                        |
| Usted di<br>Usted do<br>Bancos     | abera imprimir cin<br>aberá completar la<br>Recaudadores de | ico(5) originaies<br>a planilla suminis<br>Impuestos Nacio | de la planilla d<br>strada antes de<br>nales.                    | e pago que a c<br>e su presentaci | ontinuación se le presen<br>ión en cualquier taquilla d | ta.<br>de los<br>Imprimir              |
|                                    |                                                             | NIZUELA<br>MATTICALER<br>MATTICALER<br>INCOMPES CONTROLO   | PLANILLA DE PAGO<br>FORMA 99076<br>NAR A LA CUENTA I<br>NACIONAL |                                   | - N° 099000071                                          | 7                                      |
|                                    | 01 Nº R.I.F.                                                | NOMBRE CONTRIBU                                            | IYENTE O RAZON SOC                                               | IAL                               |                                                         |                                        |
|                                    | N° DECLA                                                    | ARACION                                                    | PERIODO                                                          | DE PAGO                           | _                                                       |                                        |
|                                    | 888 99076 777                                               | 099000071                                                  | 02/04/2008                                                       | 16 HASTA<br>02/04/2008            | FECHA VENCIMIENTO<br>03/04/2008                         |                                        |
|                                    |                                                             |                                                            |                                                                  |                                   | 1 1 1 1 1 1 1 1 1 1 1 1 1 1 1 1 1 1 1 1                 |                                        |

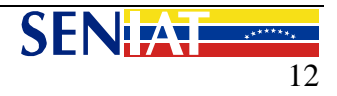

### NOTA:

Las planillas de pago generadas por el sistema se corresponden con cada uno de los tipos de retenciones efectuadas:

| <ul> <li>Retenciones por Salarios y otras Retenciones</li> </ul>             | Forma 99074 |
|------------------------------------------------------------------------------|-------------|
| <ul> <li>Retenciones por Dividendos y Acciones.</li> </ul>                   | Forma 99075 |
| <ul> <li>Retenciones por Ganancias Fortuitas distintas a Loterías</li> </ul> | Forma 99076 |

7. En los casos en que se hubiere omitido incluir alguna retención correspondiente a un período ya declarado o cuando el Servicio Nacional Integrado de Administración Aduanera y Tributaria (SENIAT) hubiere efectuado un reparo a las declaraciones de retenciones presentadas, el agente de retención estará obligado a presentar una declaración complementaria, para lo cual deberá:

7.1. Ingresar al sistema de retenciones en la forma indicada en los puntos anteriores.

7.1.1. En los casos de retenciones sobre **sueldos**, **salarios y otras**, deberá indicar si la declaración complementaria es voluntaria o se presenta con ocasión a un reparo, y seleccionar la opción **Examinar** con el objeto de localizar la ubicación del archivo XML elaborado conforme a las instrucciones contenidas en el "*Manual Técnico Declaraciones de Retenciones Impuesto Sobre la Renta*" el cual se encuentra publicado en el Portal Fiscal:

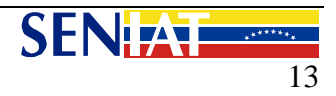

| RIPUBLICA BOLIVARIANA DE VENEZUEIA Venezu                                        | ela, miércoles 21 de enero de 2009                                    |                          |                                           |  |  |
|----------------------------------------------------------------------------------|-----------------------------------------------------------------------|--------------------------|-------------------------------------------|--|--|
|                                                                                  |                                                                       |                          |                                           |  |  |
| SERVICO NICIONALINTEGRACIO DE ADMINISTRACIONADU MERA Y TRIBUTARIA                | ~                                                                     |                          |                                           |  |  |
| UP-RETING DELFORTROPOLIS DE ECOLOXÁS, PELOREX EN-ICI PÓBLIC.<br>INF: 6-2003/03-0 | •                                                                     | en linea   👘 👎           | Estación Metro de Maracibo (estado Zulia) |  |  |
|                                                                                  |                                                                       |                          | Pagina Principal                          |  |  |
|                                                                                  | Declaración de Retenciones de I.S.L.R.                                |                          |                                           |  |  |
|                                                                                  | Declaración de Retenciones de I.S.L.R de Salarios y Otras Retenciones |                          |                                           |  |  |
|                                                                                  |                                                                       |                          |                                           |  |  |
|                                                                                  |                                                                       |                          |                                           |  |  |
|                                                                                  | Tipo de Declaración:                                                  | Complementaria           |                                           |  |  |
|                                                                                  | Período:                                                              | 200807                   |                                           |  |  |
|                                                                                  | Pif Agonto do Potonción:                                              |                          |                                           |  |  |
|                                                                                  | Ki Agente de Retención.                                               |                          |                                           |  |  |
|                                                                                  | Motivo de la Complementaria:                                          | 🔘 Declaración Voluntaria |                                           |  |  |
|                                                                                  |                                                                       | O Asta da Basara         |                                           |  |  |
|                                                                                  |                                                                       | V Acta de Reparo         |                                           |  |  |
| ¿Realizó alguna Operación en el período seleccionado?                            |                                                                       | ⊙ SI                     |                                           |  |  |
|                                                                                  |                                                                       |                          |                                           |  |  |
|                                                                                  |                                                                       | O NO                     |                                           |  |  |
|                                                                                  |                                                                       |                          |                                           |  |  |
| Archivo a pro                                                                    | ocesar:                                                               |                          | Examinar                                  |  |  |
|                                                                                  |                                                                       |                          |                                           |  |  |
|                                                                                  | Atrás                                                                 | Aceptar                  |                                           |  |  |
|                                                                                  |                                                                       |                          |                                           |  |  |
|                                                                                  |                                                                       |                          |                                           |  |  |

7.1.2. En los casos de retenciones sobre acciones y dividendos, deberá indicar si la declaración complementaria es voluntaria o se presenta con ocasión a un reparo, y seleccionar la opción **Examinar** con el objeto de localizar la ubicación del archivo XML elaborado conforme a las instrucciones contenidas en el "*Manual Técnico Declaraciones de Retenciones Impuesto Sobre la Renta*" el cual se encuentra publicado en el Portal Fiscal:

| RIPUBLICA BOLIVARIANA DE VENEZUEIA Venezuel | a, miércoles 21 de enero de 2009 |                               |                                         |  |
|---------------------------------------------|----------------------------------|-------------------------------|-----------------------------------------|--|
|                                             |                                  | SENIAT<br>en línea            | Etación Meres de Marcelos Fretato Tular |  |
|                                             |                                  |                               | Pagina Principal                        |  |
| Declaración de Retenciones de I.S.L.R.      |                                  |                               |                                         |  |
|                                             | Declaración de Retenciones de    | I.S.L.R de Acciones y Dividen | dos                                     |  |
|                                             |                                  |                               |                                         |  |
|                                             | Tipo de Declaración:             | Complementaria                |                                         |  |
|                                             | Eocha:                           | 01/02/2008                    |                                         |  |
|                                             | recha.                           | 01/02/2000                    |                                         |  |
|                                             | Rif Agente de Retención:         |                               |                                         |  |
|                                             | Motivo de la Complementaria:     | O Declaración Voluntaria      |                                         |  |
|                                             |                                  | 🔘 Acta de Reparo              |                                         |  |
|                                             |                                  |                               |                                         |  |
| Archivo a pro                               | cesar:                           |                               | Examinar                                |  |
|                                             | Atrás                            | Aceptar                       |                                         |  |

7.1.3 En los casos de **Retenciones sobre ganancias fortuitas distintas a premios de Loterías**, deberá indicarse si la declaración complementaria es voluntaria o se presenta con ocasión a un reparo y colocar la cantidad pagada o abonada según corresponda, en virtud de lo establecido en el numeral 9 del artículo 9 del Decreto 1808 del 23/04/1997, publicado en la

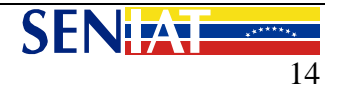

Gaceta Oficial N° 36.203 del 12/05/1997, mediante el cual se dicta el Reglamento de Retenciones:

|                                        |                               | ENIAT<br>en línea            | Exactin Merro de Maracho Intelo Zula |  |
|----------------------------------------|-------------------------------|------------------------------|--------------------------------------|--|
|                                        |                               |                              | Pagina Principal                     |  |
| Declaración de Retenciones de I.S.L.R. |                               |                              |                                      |  |
|                                        | Declaración de Retenciones de | I.S.L.R de Ganancias Fortuit | as                                   |  |
|                                        |                               |                              |                                      |  |
|                                        | Tipo de Declaración:          | Complementaria               |                                      |  |
|                                        | Período:                      | 200802                       |                                      |  |
|                                        | Rif Agente de Retención:      |                              |                                      |  |
|                                        | Motivo de la Complementaria:  | 🔘 Declaración Voluntaria     |                                      |  |
|                                        |                               | 🔘 Acta de Reparo             |                                      |  |
|                                        |                               |                              |                                      |  |
|                                        | Monto Pagado:                 | 16%                          |                                      |  |
|                                        | Monto Pagado:                 | 34%                          |                                      |  |
|                                        | Atrás                         | Aceptar                      |                                      |  |

7.4 Seguir los pasos indicados en el punto **7**, con el objeto de que el sistema calcule y liquide la planilla correspondiente, a los fines de proceder a efectuar el enteramiento correspondiente.

- 8. Conforme a lo dispuesto en la Providencia Administrativa N° 0095 del 22/09/2009, publicada en la Gaceta Oficial de la República Bolivariana de Venezuela N° 39.269 de la misma fecha, los sujetos pasivos especiales deberán enterar las retenciones practicadas en los plazos establecidos en el calendario de declaraciones y pagos de los sujetos pasivos especiales. En el caso de los sujetos pasivos no calificados como especiales, el impuesto retenido deberá enterarse dentro de los diez (10) primeros días continuos del mes siguiente aquel en que se efectuó el pago o abono en cuenta. En el caso de las retenciones correspondientes a Ganancias fortuitas, deberán ser enteradas al siguiente día hábil a aquel en que se perciba el tributo y los ingresos obtenidos por enajenación de acciones deberán ser enterados dentro de los tres (3) días hábiles siguientes de haberse liquidado la operación y haberse retenido el impuesto correspondiente.
- 9. En los casos sueldos y demás retenciones, dado que el Reglamento de Retenciones exige la presentación de una declaración mensual, la misma debe presentarse aún en los casos en que no se hubieren efectuado retenciones.

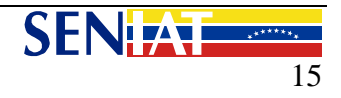

## TABLA DE ERRORES

| MENSAJE DE ERROR                                                                                           | ACCIÓN A TOMAR                                                                                                    |
|----------------------------------------------------------------------------------------------------|----------------------------------------------------------------------------------------------------|
| No existe calendario de esta<br>declaración para el contribuyente                                          | Debe solicitar la carga del calendario correspondiente.                                                                                                    |
| El año de la declaración esta errado,<br>debe ser 2009 o superior                                          | Corregir el valor del año ingresado en la aplicación.<br>Debe ser mayor a 2009.                                                                                                    |
| La fecha de la declaración esta errada,<br>no puede ser mayor a la fecha actual                            | Verifique que fecha de declaración ingresada a<br>través de la aplicación sea menor o igual a la fecha<br>actual.                                                                                                    |
| La etiqueta de cierre del elemento<br>[nombre del elemento] no concuerda<br>con la de apertura.            | Las etiquetas de Inicio y Cierre deben tener el<br>mismo nombre; tal como se muestra en el<br>documento de Especificaciones Tec Declaración<br>Retenciones ISLR XML. Por ejemplo:<br>< <b>RifRetenido</b> >J999999999 <b RifRetenido> |
| El elemento [nombre del elemento]<br>está incompleto. Falta uno o más de<br>los elementos que lo componen. | Falta incluir algún elemento en el archivo. Verifique<br>que tenga todos los elementos (Ver Ejemplo en el<br>documento de Especificaciones Tec Declaración<br>Retenciones ISLR XML)                                                   |
| Valor de atributo o elemento inválido:<br>[nombre del elemento].                                           | Verifique los valores permitidos para este tipo de<br>Elemento. Por ejemplo: cantidad de dígitos<br>decimales permitidos.<br>Verifique los espacios en blanco o caracteres<br>especiales.                                             |
| El valor [nombre del elemento] es<br>inválido para el elemento {número del<br>elemento}.                   | Verifique los valores permitidos para este tipo de<br>Elemento. Por ejemplo: cantidad de dígitos<br>decimales permitidos.<br>Verifique los espacios en blanco o caracteres<br>especiales.                                             |
| No se esperaba el elemento [nombre<br>del elemento], o se omitió algún<br>elemento.                        | Verifique que los elementos se corresponden con<br>los descritos en el esquema. (Ver Ejemplo en el<br>documento de Especificaciones Tec Declaración<br>Retenciones ISLR XML)                                                          |
| Falta un atributo o hay un atributo que<br>no se esperaba.                                                 | Debe cumplir con el orden de cada uno de los<br>elementos que incluye el archivo. Validar contra el<br>esquema. (Ver Ejemplo en el documento de<br>Especificaciones Tec Declaración Retenciones ISLR<br>XML)                          |
| El RIF del Agente de Retención del<br>Archivo es diferente al del<br>Contribuyente Logueado.               | Verifique que el Nro de RIF del usuario logueado<br>sea el mismo Nro. de RIF del Agente de Retención<br>que se encuentra en el archivo XML que está<br>procesando.                                                                    |

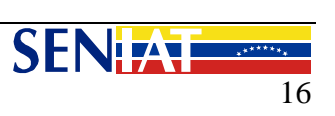

| MENSAJE DE ERROR                                                                                                    | ACCIÓN A TOMAR                                                                                                    |
|----------------------------------------------------------------------------------------------------|----------------------------------------------------------------------------------------------------|
| El Período del Archivo es diferente al<br>que ingresó por la aplicación.                                                | Verifique que el período seleccionado en la<br>aplicación sea el mismo que se encuentra en el<br>archivo XML.                                                                                                    |
| La Fecha del Archivo es diferente a la<br>que ingresó por la aplicación.                                                | Verifique que la fecha ingresada en la aplicación sea la misma que se encuentra en el archivo                                                                                                    |
| El RIF del Sujeto Retenido del Registro<br>{número del elemento} no es un RIF<br>válido, no existe en la Base de Datos. | Verifique que el número de RIF tenga un formato<br>valido J999999999 (El primer carácter debe ser una<br>letra y los 9 restante dígitos)<br>Si el RIF tiene un formato válido verifique que no<br>tenga caracteres especiales ocultos; esto ocurre, en<br>la mayoría de los casos, cuando se aplicó el<br>procedimiento copiar/pegar para ingresar el valor<br>del RIF; intente ingresarlo de forma manual. |
| El Código Concepto Retención del<br>Registro {número del elemento} no es<br>válido, no existe.                          | Debe verificar que sea un código de Retención<br>válido (Ver tabla de Códigos en el documento<br>Especificaciones Técnicas Declaración Mensual<br>Retenciones ISLR)                                                                                                    |
| La extensión del Archivo no es el correcto, debe ser xml.                                                               | Verifique que el archivo ingresado tenga la extensión .XML                                                                                                    |

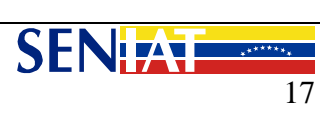